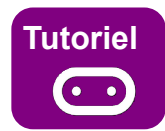

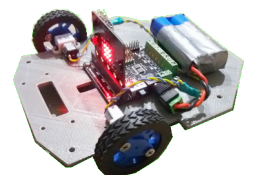

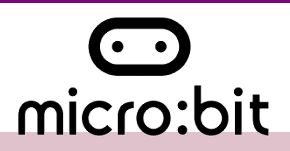

## 1- Matériel nécessaire :

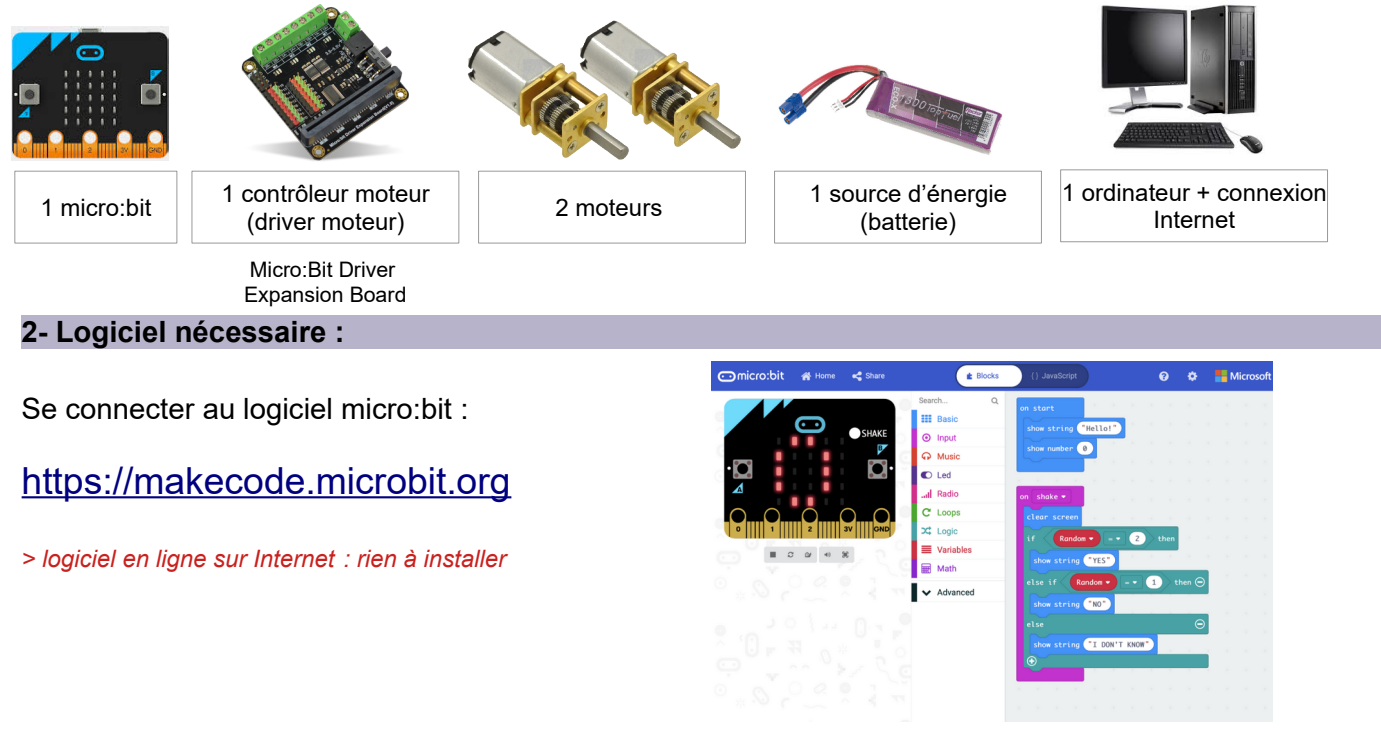

## 3 – Extension à installer au logiciel Make Code :

Le lien à utiliser pour installer l'extension DFRobot/pxt-motor : https://github.com/DFRobot/pxt-motor

## 4- Branchement des moteurs

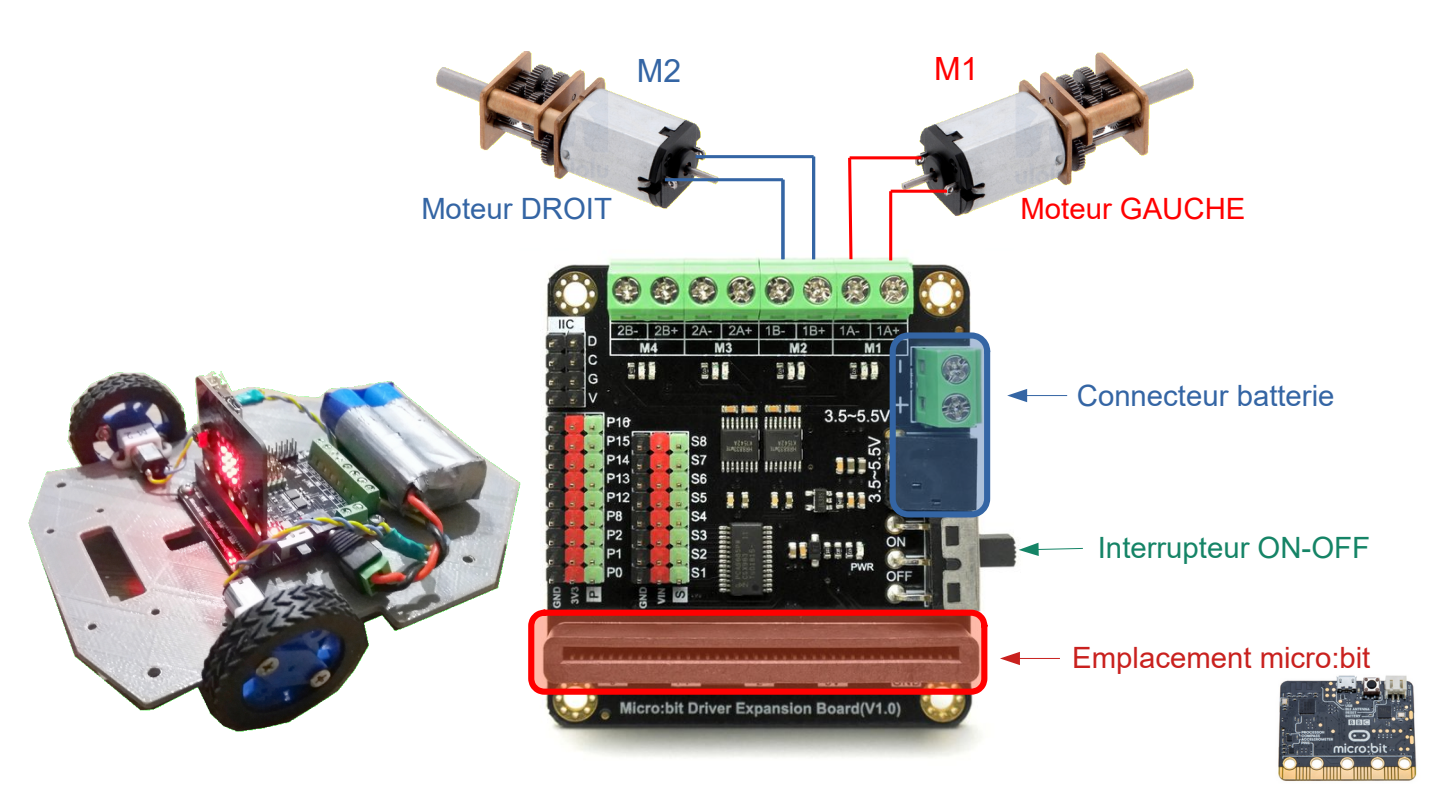

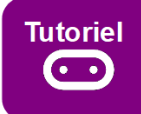

## PARTIE 1 : Installer l'extension DF-Robot au logiciel en ligne micro:bit

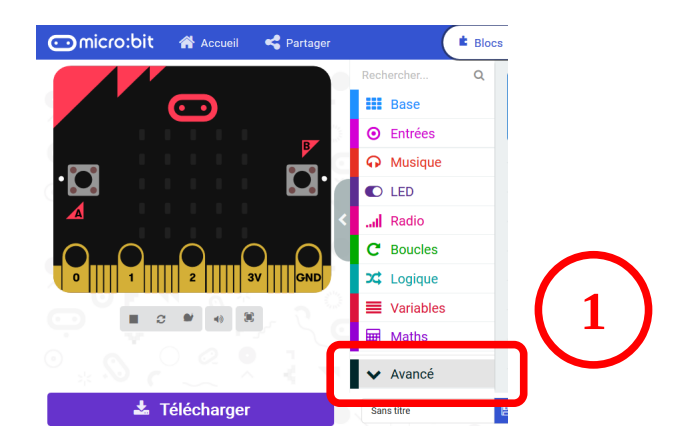

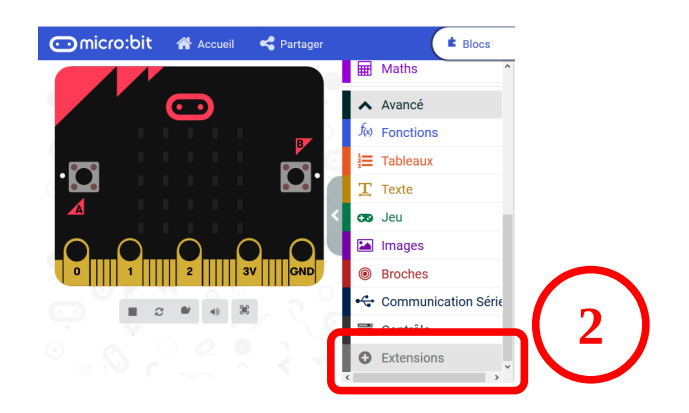

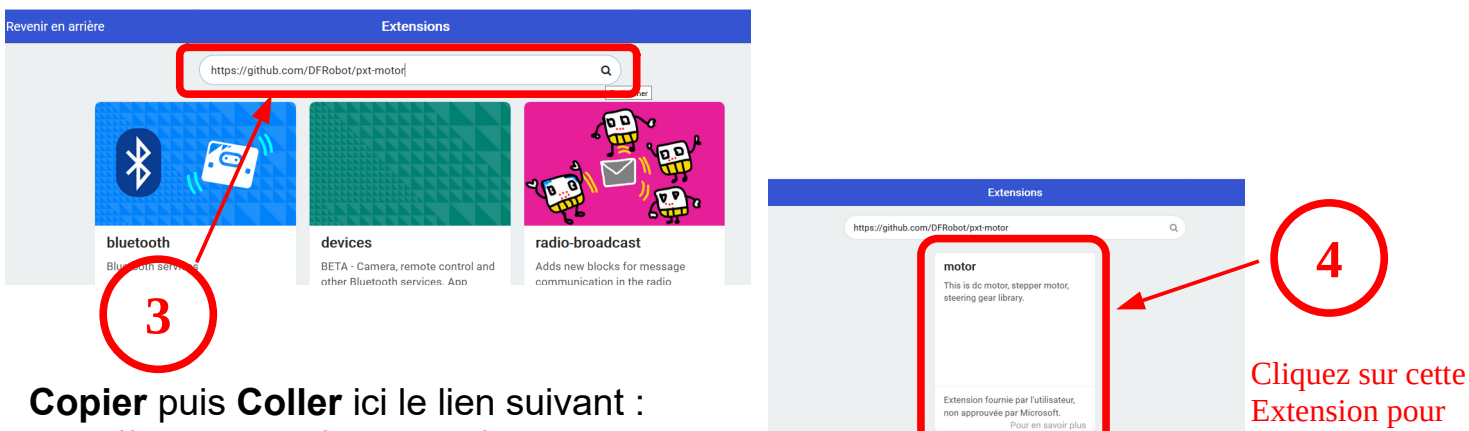

https://github.com/DFRobot/pxt-motor

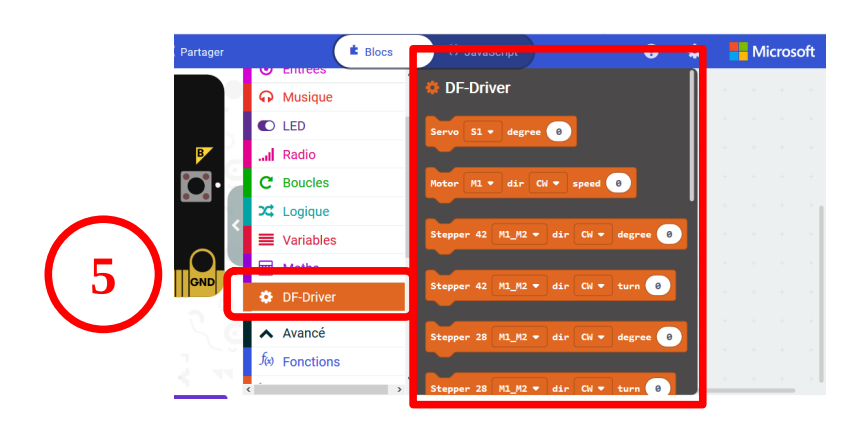

Les blocs de pilotage des moteurs sont dans la rubrique :

DF-Driver

l'installer

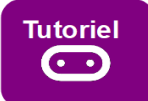

> \* Un sous programme permet de simplifier et regroupant plusieurs instructions à envoyer au robot

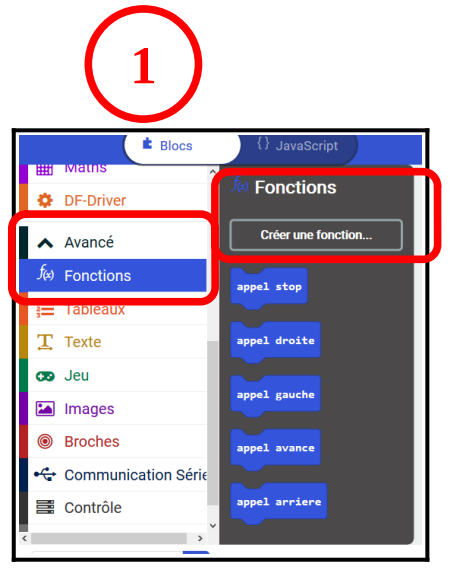

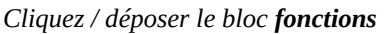

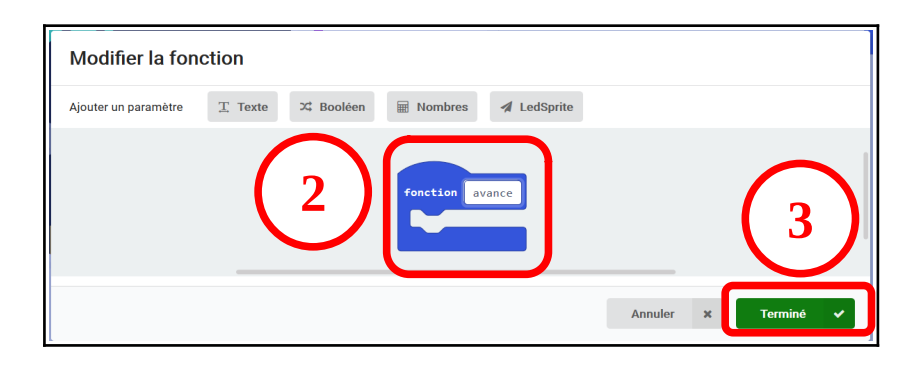

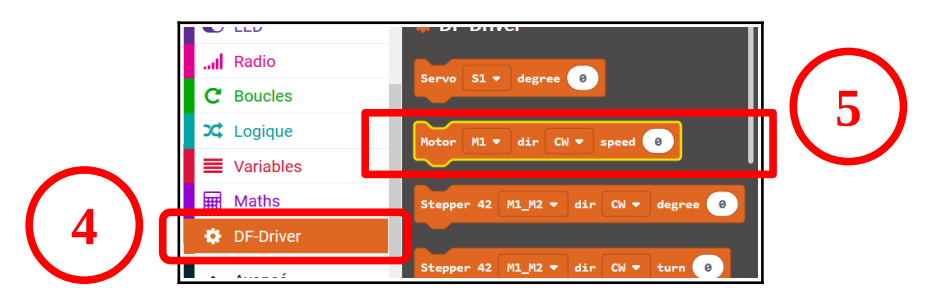

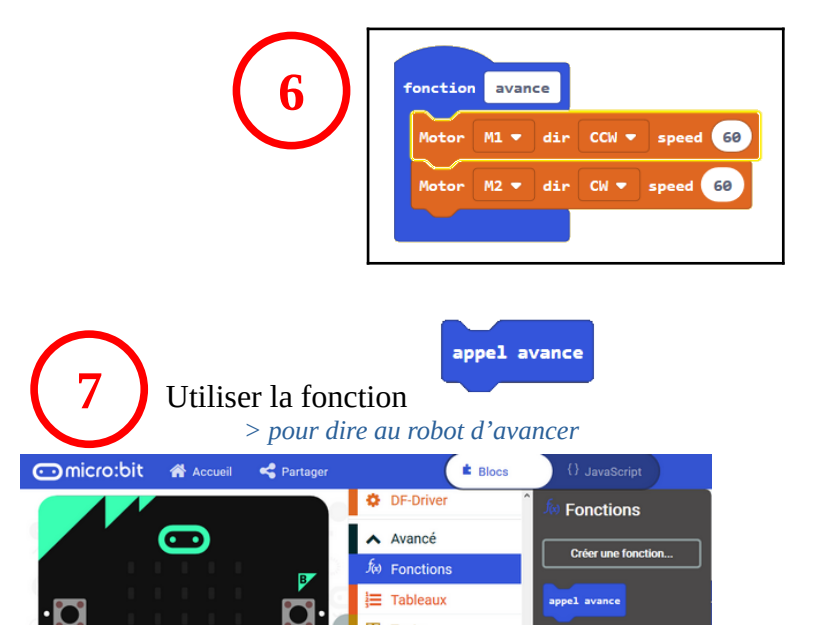

T Texte

😎 Jeu

Broches

Communication Séri

ntrôlo

🖾 Images

÷

 $\cap$ 

**H** 2 **W** 0 **X** 

1 2 3V GND

 $\cap$ 

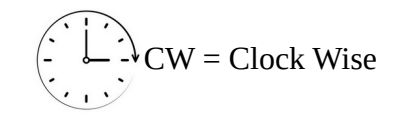

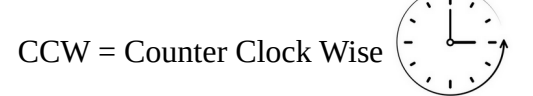

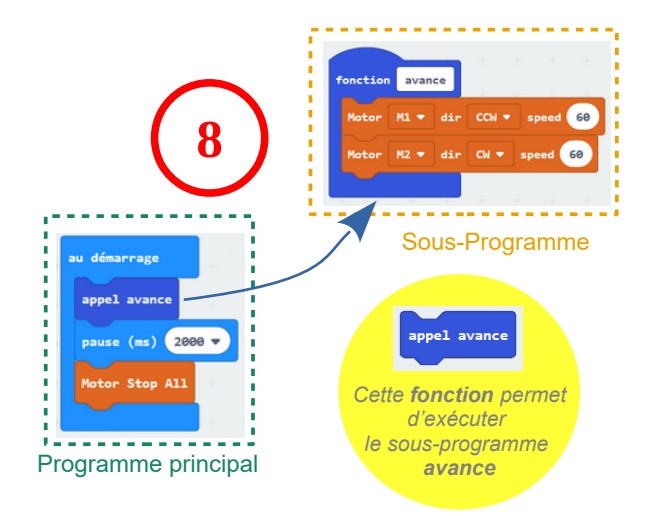

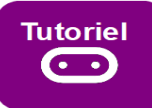

# **PARTIE 3 : Créer toutes les fonctions**

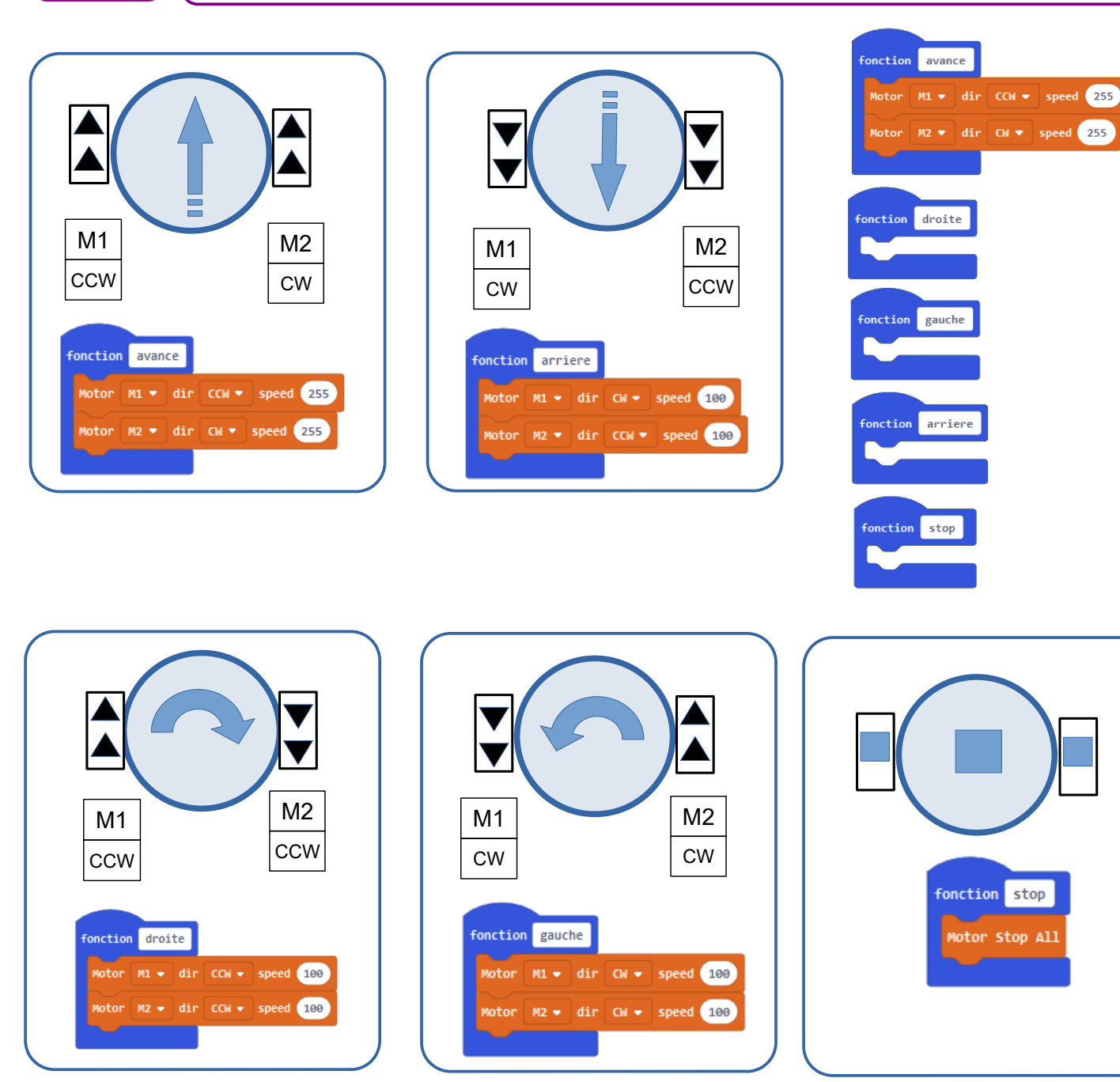

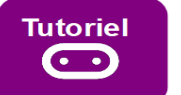

**PARTIE 4 :** Créer une variable\* « vitesseM1 » et « vitesseM2 » afin de définir la vitesse de chaque moteur en début de programme :

> \* Une variable est un nombre que l'on peut modifier manuellement pour faire varier la vitesse des moteurs

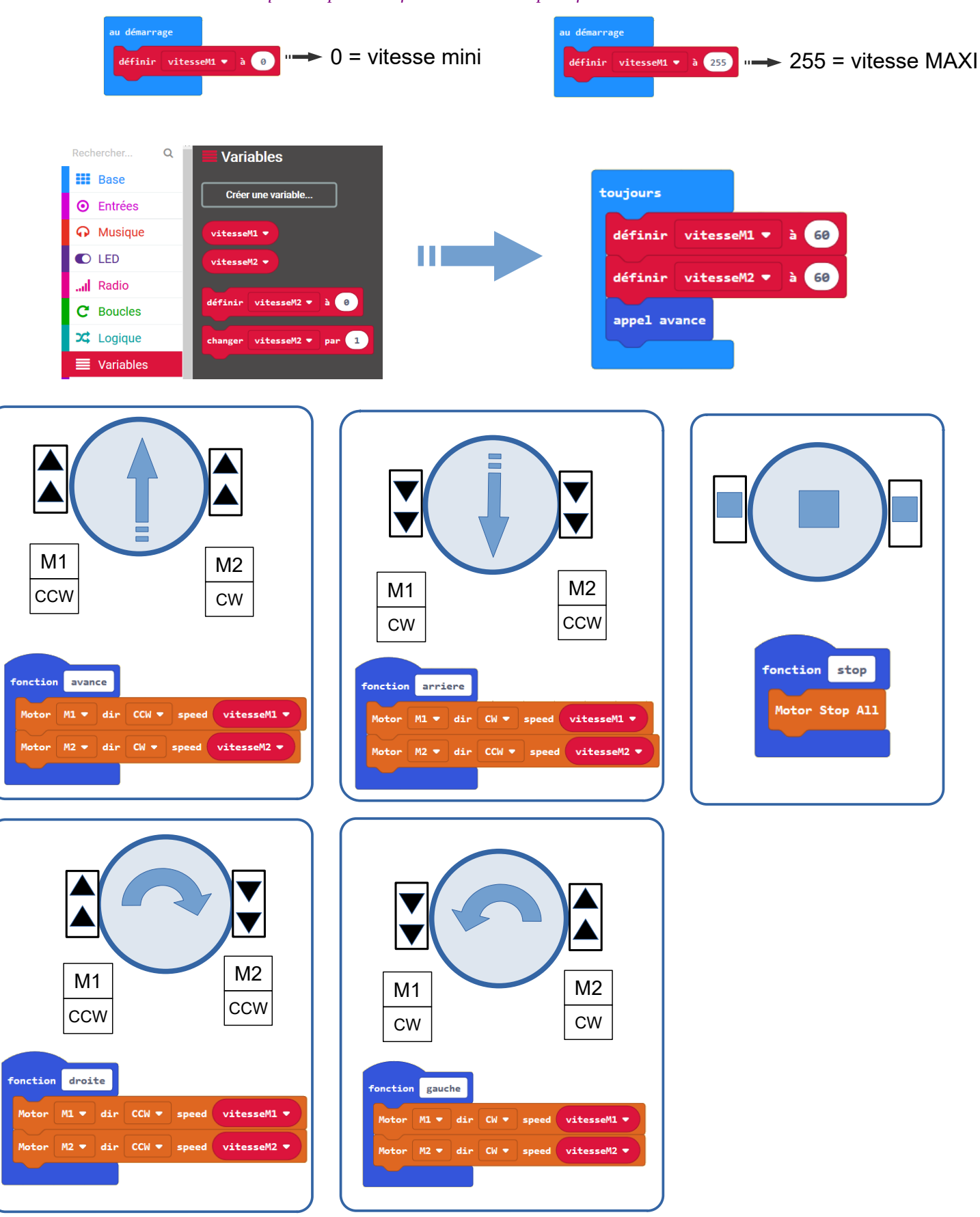

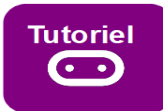

### 1- Programme de test du robot :

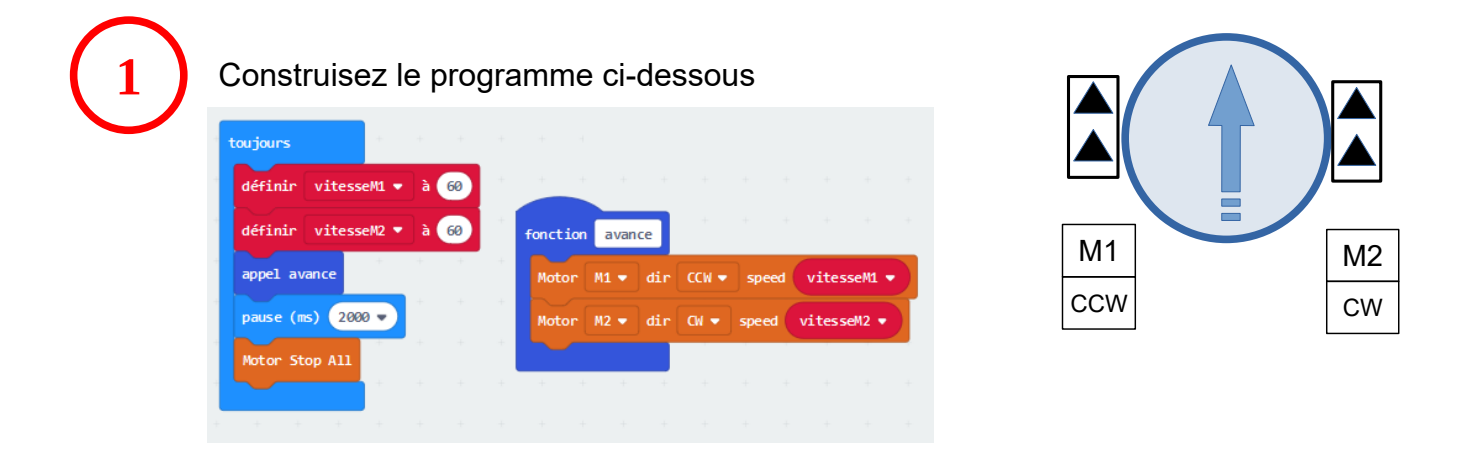

Enregistrez le code sur micro:bit

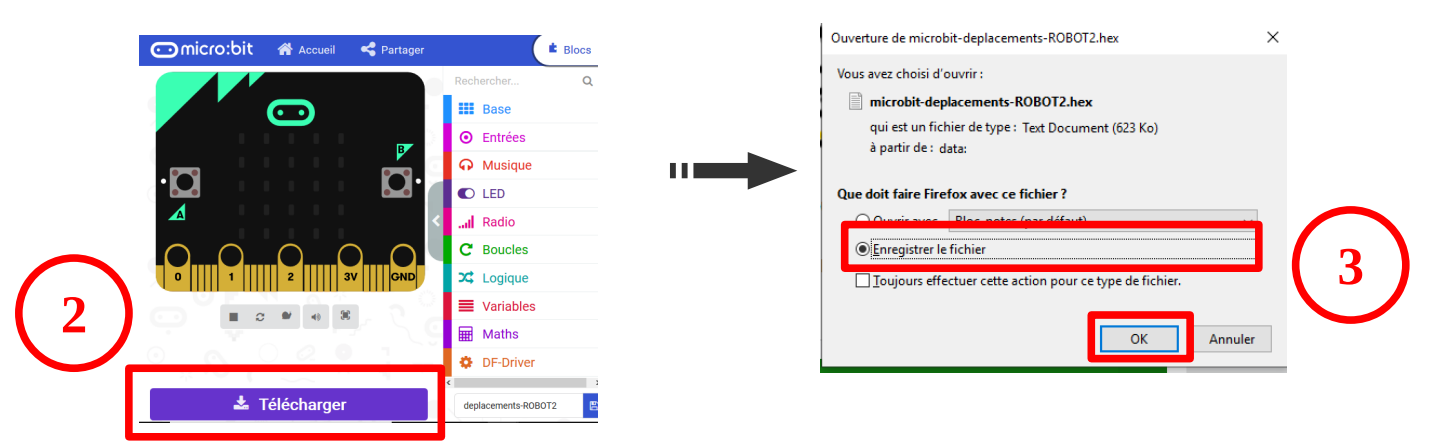

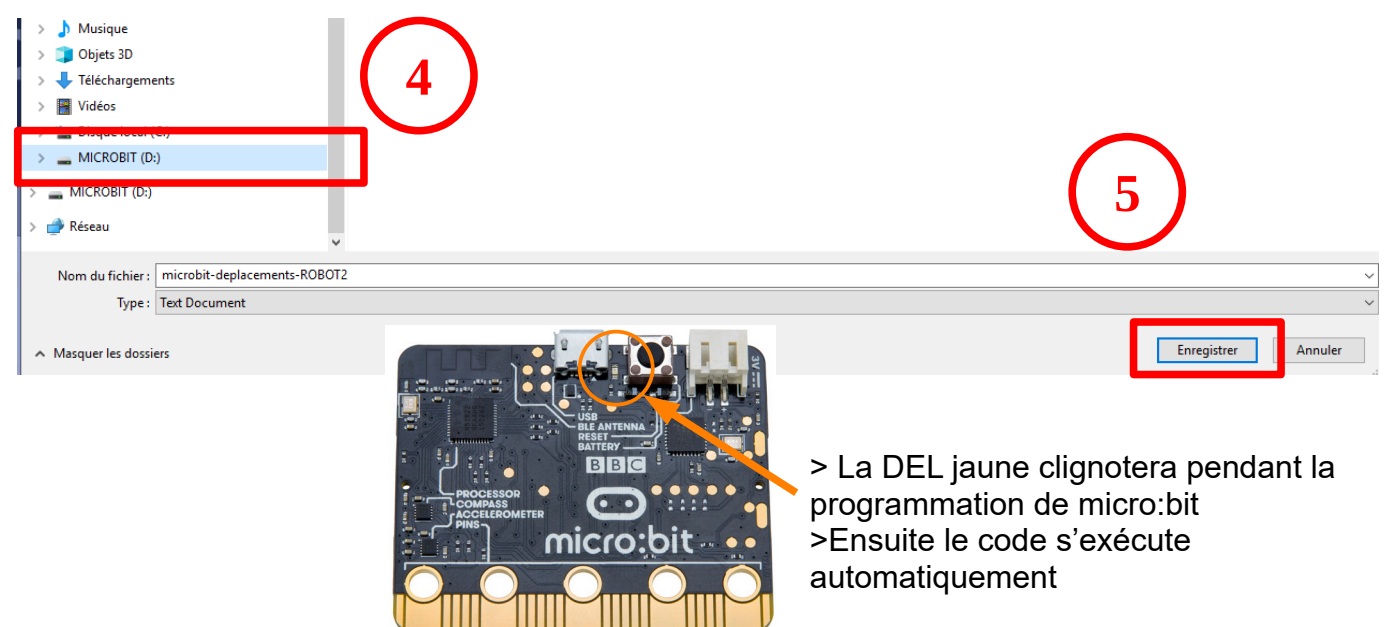

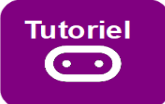

Dans la partie 5 : vous deviez charger ce code dans la carte micro:bit

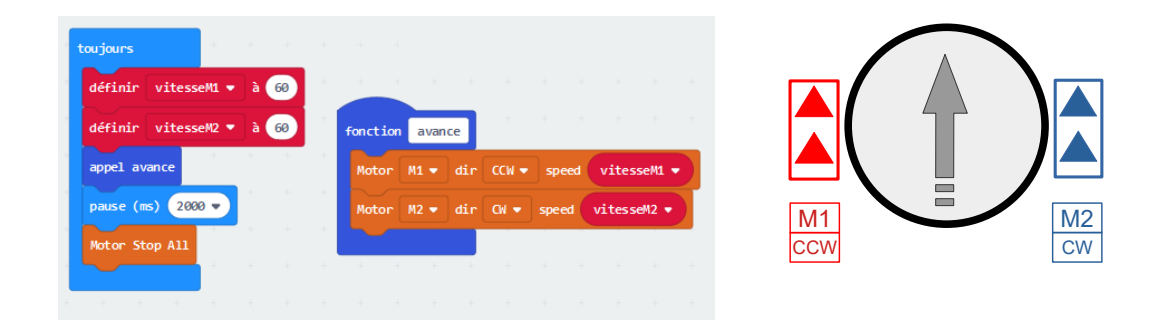

**Fonctionnement programmé** : > *Robot avance tout droit pendant 2 secondes puis s'arrête* 

Problématique 1 : le robot avance mais semble dériver légèrement vers la gauche
Problématique 2 : le robot avance mais semble dériver légèrement vers la droite
Problématique 3 : Le Moteur M1 tourne dans le mauvais sens (arrière au lieu de l'avant)
Problématique 4 : le moteur M2 tourne dans le sens arrière (arrière au lieu de l'avant)
Problématique 5 : les deux moteurs M1 et M2 tournent dans le mauvais sens (arrière au lieu de l'avant)

#### Expérimentations et Travail demandé :

- > Codez votre carte micro:bit / Insérez la dans votre robot / testez son fonctionnement
- > Observez les éventuels problèmes (problématiques 1 à 5)
- > Proposer des hypothèses les tester afin de résoudre les problématiques (problèmes rencontrés)

### >> Dans tous les cas : Résoudre toutes les problématiques en complétant le tableau ci-dessous

| 1 | Situation | Problématique                                                                                                    | Hypothèse | Solution à expérimenter | Bilan | Fonctionnement attendu |
|---|-----------|----------------------------------------------------------------------------------------------------|-----------|-------------------------|-------|------------------------|
|   |           | avance et dérive à gauche<br>Avance et dérive à droite<br>tourne vers la gauche<br>tourne vers la droite<br>recule |           |                         |       |                        |
|   |           |                                                                                                    |           |                         |       |                        |
|   |           |                                                                                                    |           |                         |       |                        |
|   |           |                                                                                                    |           |                         |       | M1<br>CCW<br>M2<br>CW  |
|   |           |                                                                                                    |           |                         |       |                        |

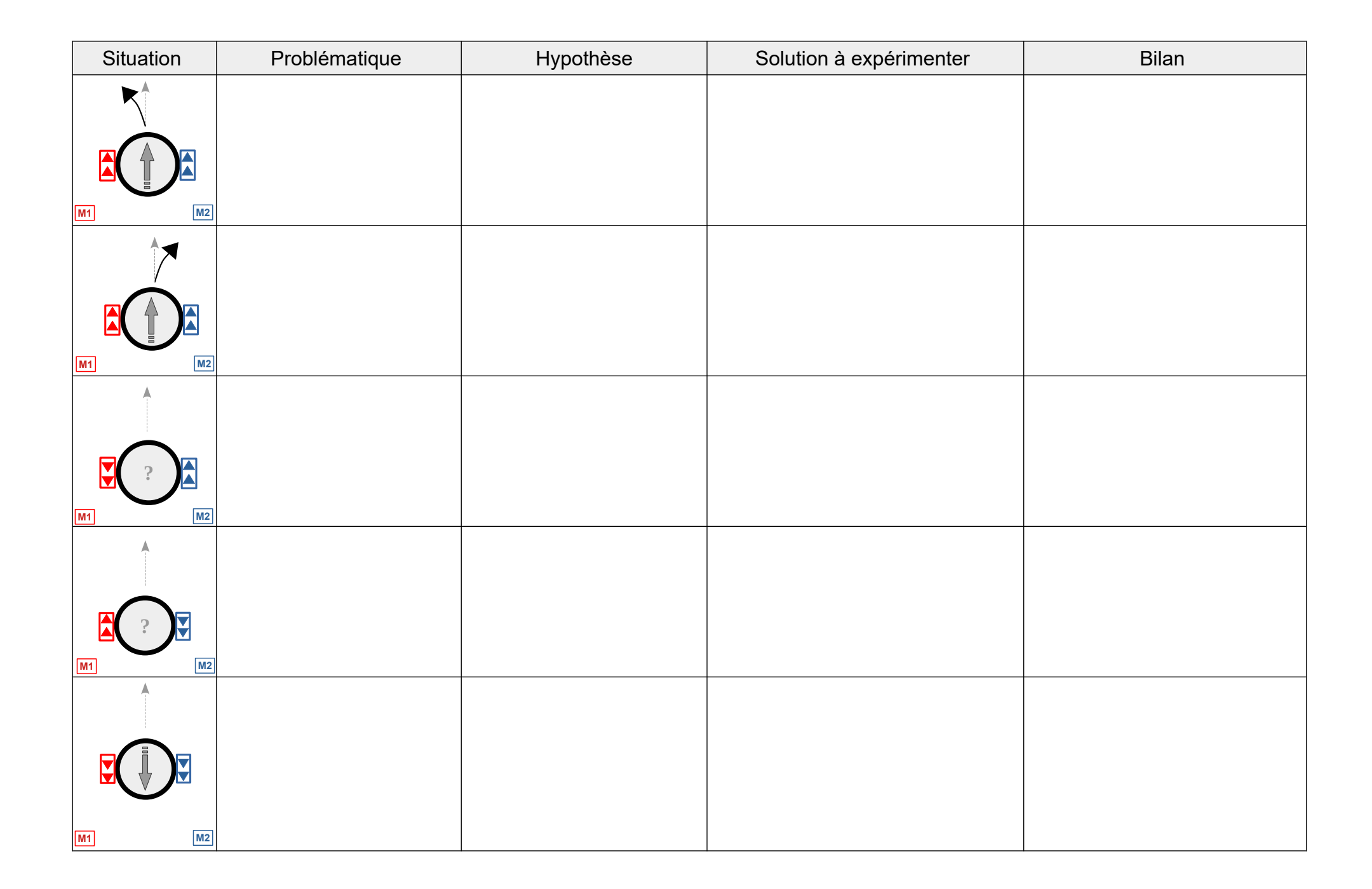